## ·I|III|II CISCO

# SecureX との統合

Cisco SecureX は、シスコのセキュリティ製品を統合プラットフォームに接続します。Cloud Mailbox は、SecureX および SecureX リボンと統合されています。

- SecureX を使用すると、他のシスコセキュリティ製品からのデータと一緒に Cloud Mailbox の情報を確認することができます。
- SecureX リボンを使用すると、シスコのセキュリティ製品間を移動したり、ケースブックにアクセスしたり、オブザーバブルを検索したり、インシデントを表示したりできます。

本書に記載されていない SecureX の詳細については、SecureX のドキュメントを参照してください: https://securex.us.security.cisco.com/help/securex/topic/introduction

## SecureX

Cloud Mailbox には、SecureX ダッシュボードで表示できる次のタイルがあります。

- [宛先別メッセージ(Messages by direction)]:電子メールトラフィックの合計が宛先別に表示されます。電子メールは、
  [送信(Outgoing)]、[混合(Mixed)]、[内部(Internal)]、および[受信(Incoming)]に分けられます。
- [悪意ありおよびフィッシング(Malicious & Phishing)]:悪意のある、またはフィッシングであると判定されたメッセージのスナップショットが表示されます。
- [スパム(Spam)]:スパムと判定されたメッセージのスナップショットが表示されます。
- [グレイメール(Graymail)]:グレイメールと判定されたメッセージのスナップショットが表示されます。

SecureX ダッシュボードの詳細については、SecureX のドキュメントを参照してください: https://securex.us.security.cisco.com/help/securex/topic/dashboard

### Cloud Mailbox Business 向けに SecureX を承認する

SecureX for Cloud Mailbox を承認する前に、SecureX アカウントを持ち、SecureX 組織の一員である必要があります。詳細に ついては、SecureX のドキュメントを参照してください: https://securex.us.security.cisco.com/help/securex/topic/introduction

注: Cloud Mailbox アカウントは、一度に1つの SecureX 組織とのみ統合できます。

Cloud Mailbox のスーパー管理者および管理者ユーザーは、Cloud Mailbox Business 向けに SecureX モジュールを承認できます。

- 1. [設定(Settings))(歯車アイコン > [管理(Administration)] > [Business]を選択します。
- 2. [初期設定(Preferences)] > [SecureX] で、[SecureX 統合の承認(Authorize SecureX Integration)] をクリックします。
- 3. 承認フローを完了します。

SecureX 設定が成功したことを示すバナーが表示されます。

SecureX ダッシュボードに Cloud Mailbox のタイルを追加できるようになりました。その手順については、SecureX のドキュメントを参照してください:https://securex.us.security.cisco.com/help/securex/topic/configure-tiles

SecureX のリボン

#### Cloud Mailbox Business 向けの SecureX 認証を取り消す

注:スーパー管理者または管理者ユーザーがこのタスクを実行できます。Business 向けに SecureX を承認したユーザーでな くてもこのタスクを実行できます。

Cloud Mailbox Business 向けの SecureX 認証を取り消すには、次の手順を実行します。

- 1. [Settings] 歯車アイコン > [Administration] > [Business] を選択します。
- 2. [初期設定(Preferences)] > [SecureX] で、[承認を取り消す(Revoke Authorization)] をクリックします。

SecureX 設定が正常に更新されたことを示すバナーが表示されます。

## SecureX のリボン

SecureX リボンはページの下部に配置されており、ご使用環境内で Cloud Mailbox と他のシスコセキュリティ製品間を移動 しても保持されます。すべての Cloud Mailbox ユーザーは、SecureX リボンの使用を承認できます。リボンを使用して、シスコ のセキュリティ アプリケーション間を移動したり、ケースブックにアクセスしたり、オブザーバブルを検索したり、インシデ ントを表示したりします。

| test SECUREX Home |              |              | Lees.                      |        | 🐥 🏭 🖻 🕅 🤇 Enrich) 🗷 👁 🕑 —      |  |
|-------------------|--------------|--------------|----------------------------|--------|--------------------------------|--|
| X SecureX Ribbon  |              |              |                            |        | 1 My Account                   |  |
| Casebook          | R            | C<br>Orbital | X SecureX                  | Launch | admin                          |  |
|                   | Incidents    |              | AMP for Endpoints          | Launch |                                |  |
| × ×               |              |              | Security Services Exchange | Launch | Logged in with SecureX Sign-On |  |
| Notific           | ations Setti | Settings     | 🐵 Threat Grid              | Launch |                                |  |
| Cer               | ber          |              | Threat Response            | Launch |                                |  |

SecureX リボンの詳細については、SecureX のドキュメントを参照してください: https://securex.us.security.cisco.com/help/securex/topic/ribbon

リボンを承認すると、Cloud Mailboxの展開メッセージ ビュー内に SecureX ピボットメニューが追加されます。これらのメ ニューは、購入したシスコのセキュリティ製品に応じて、各オブザーバブルに関する追加情報にアクセスするための中心地点 となります。

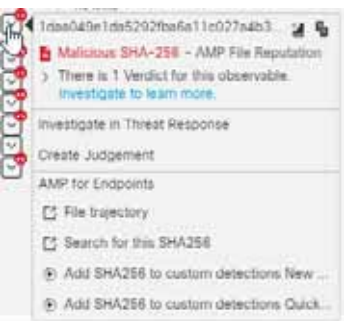

SecureX ピボットメニューの詳細については、SecureX のドキュメントを参照してください: https://securex.us.security.cisco.com/help/securex/topic/pivot-menu

## SecureX リボンの承認

SecureX リボンはユーザーレベルで承認されます。リボン内または [ユーザー設定(User Preferences)] メニューからリボン を承認できます。

注: リボンを承認する前に、SecureX アカウントをアクティブ化する必要があります。これを行うには、Cloud Mailbox Business 向けに SecureX を承認する(47 ページ)の指示に従うか、他のモジュールを SecureX に統合します。 SecureX のリボン

#### SecureX リボン内からの承認

リボン内から SecureX リボンを承認するには、次の手順を実行します。

- 1. SecureX リボンで [SecureX を取得(Get SecureX)]をクリックします。
- 2. [アプリケーションアクセスの許可(Grant Application Access)] ダイアログで、[Cisco Secure Email Cloud Mailbox リ ボンを承認 (Authorize Cisco Secure Email Cloud Mailbox Ribbon)] をクリックします。

SecureX リボンが認証されました。SecureX 設定が正常に更新されたことを示すバナーが表示されます。

#### Cloud Mailbox のユーザー設定からの承認

[ユーザー設定(User Settings)] メニューから SecureX リボンを承認するには、次の手順を実行します。

- 1. [ユーザー(User)) プロフィールアイコン > [ユーザー設定(User Settings)] を選択します。
- 2. [初期設定(Preferences)] > [SecureX リボン(SecureX Ribbon)] で、[SecureX リボンの承認(Authorize SecureX Ribbon)] をクリックします。
- 3. [アプリケーションアクセスの許可(Grant Application Access)] ダイアログで、[Cisco Secure Email Cloud Mailbox リ ボンを承認(Authorize Cisco Secure Email Cloud Mailbox Ribbon)] をクリックします。

SecureX リボンが認証されました。SecureX 設定が正常に更新されたことを示すバナーが表示されます。

#### SecureX リボンの承認を取り消す

SecureX リボンはユーザーレベルで承認されます。リボン内または [ユーザー設定(User Preferences)] メニューから承認を 取り消すことができます。

#### Secure X リボン内から承認を取り消す

リボン内から SecureX リボンの承認を取り消すには、次の手順を実行します。

- 1. SecureX リボンで [設定(Settings)] > [承認(Authorization)] > [取り消し(Revoke)] を選択します。
- 2. [取り消し(Revoke)] ダイアログで、[確認(Confirm)] をクリックします。

SecureX リボンが Cloud Mailbox アカウントに対して承認されなくなりました。

#### Cloud Mailbox のユーザー設定からの承認の取り消し

[ユーザー設定(User Settings)] メニューから SecureX リボンの承認を取り消すには、次の手順を実行します。

- 1. [ユーザー(User)∦ プロフィールアイコン > [ユーザー設定(User Settings)]を選択します。
- 2. [初期設定(Preferences)] > [SecureX リボン(SecureX Ribbon)] で、[承認を取り消す(Revoke Authorization)] をクリッ クします。

SecureX リボンが Cloud Mailbox アカウントに対して承認されなくなりました。SecureX 設定が正常に更新されたことを示 すバナーが表示されます。 SecureX との統合

SecureX のリボン